## 印尼驗證申請系統-操作步驟

第一步驟:請上網連結至印尼驗證申請系統 <u>https://reentryhiring.kdei-</u> taipei.org/,按「start」(開始)。

| KDEI-Tai                                                                                                    | pej re-entry direct hiring information system                                                                                                    |
|----------------------------------------------------------------------------------------------------|----------------------------------------------------------------------------------------------------|
| Home Formulir Re-Entry Hirin                                                                                                    | g Online 線上線名 Download File Pendukung 下載式持文件 Admin                                                                                                    |
| Menu Utama 主選單<br>Home<br>Formulr Online 純上報会<br>Constant Online 純上報会<br>Constant Online 純上報会<br>Constant Online A Fundaments<br>オ Tape<br>Terio<br>Age Economic & Trade Office,<br>Jatarta - Andressa<br>ENTET<br>Badar Assonate Provengatan &<br>Perindragan Temaga Kerja Indonesia | Selamat Datang 就知進人印尼驗證申請系統<br>Selamat Datang di Sistem Informasi Re-Entry Hiring KDEI - Taipei<br>Sistem Re-Entry Hiring KDEI-Taipei adalah sistem Informasi untuk melayari proses Re-Entry Hiring yatu proses pengajaan<br>ign tag TKI untuk bekeya kentotai di Tawan pada najadina yang sama.<br>Partatas Selaman Mangmiting Tagatas angina pada najadina yang sama.<br>Partatas Selaman Mangmiting Tagatas angina pada najadina yang sama.<br>Partatas Selaman Mangmiting Tagatas angina pada najadina yang sama<br>Partatas Selaman Mangmiting Tagatas angina pada najadina yang sama<br>Partatas Selaman Mangmiting Tagatas angina pada najadina yang sama<br>Partatas Selaman Mangmiting Tagatas angina pada najadina yang sama<br>Partatas Selaman Partana Partana Pada najadina yang sama<br>Partatas Selaman Pada Pada Pada Pada Pada Pada Pada Pa |
|                                                                                                    | COMMONT (C) 201 NEORESIAN ECONOMIC AND TRACE OFFICE TO TAMES ALL BIOHTS RESERVED.<br>ORYELOPED BY MERADIAN DEDICH BY FREE CBS TEMPLATES.                                                                                                    |

第二步驟:請輸入勞動部勞動力發展署之重新招募許可函文號、發文日期、雇 主及外籍勞工資料、驗證碼後,請按「Save」(儲存)。

| Menu Utama 主選單                                 | Formulir Re-Entry Hiring Online 線上申請                                                              |                          |         |
|------------------------------------------------|---------------------------------------------------------------------------------------------------|--------------------------|---------|
| Home                                           | Silahkan mesukkan data anda di hawah ini                                                          | _                        |         |
| Formulir Online 線上申讀                           | Setelah mendisi dengan leonkan silahkan anda tekan tombol Save, dan anda akan mendapat formulimva |                          |         |
|                                                |                                                                                                   |                          |         |
| Links 相關網站連結                                   | 朝住以下全恰視人忽的貞科。                                                                                     |                          |         |
| KDEI - Taipei                                  | N N AL NEGEN                                                                                      |                          |         |
| Kantor Dagang & Ekonomi Indonesia di<br>Taipei | Nomor lin CLA 安全管电轨 1051234567<br>招募許可函文號                                                         |                          |         |
| TETO                                           | Tanggal CLA 勞委會重新招<br>努許可函日期 2018 ▼ 牟(Thn) 3 ▼ 月(Bin) 14 ▼ 日(Tgi)                                 |                          |         |
| Taipei Economic & Trade Office,                |                                                                                                   |                          |         |
| Jakarta - Indonesia                            | Majikan 雇主                                                                                        | _                        |         |
| INP2TKI                                        | Nama Majikan / 催王姓名 : 王大明                                                                         | -                        |         |
| Sadan Nasional Penempatan &                    | Employer Name / 雁土姓语:<br>(in English (拼音)                                                         |                          |         |
| Perlindungan Tenaga Kerja Indonesia            | Nomor KTP / 自分读字版 W123456789                                                                      |                          |         |
| Ditien Imigrasi Bl                             | Nomor Telepon / 連絡電話 : 0266130811                                                                 |                          |         |
| Badan Nasional Penempatan &                    | Nama orang yang dirawat / Terre                                                                   |                          |         |
| Perlindungan Tenaga Kerja Indonesia            | 被照顧者姓名                                                                                            |                          |         |
|                                                | Nomor KTP / 易分證字號 : M123456789                                                                    | _                        |         |
|                                                | Alamat tempat bekerja / 上,台北市中亚區中華路一段39號11樓<br>作住址                                                |                          |         |
|                                                | Workplace Address / 工作住:<br>址(in English /拼音)                                                     |                          |         |
|                                                | Gaji Per Bulan / @ 17.000 =                                                                       |                          |         |
|                                                | 月支工資                                                                                              |                          |         |
|                                                | ⑦ 17000 = (min·17000= max; 25000=)                                                                |                          |         |
|                                                | C (1122 )/( (mich coop)) mic. 2000()()                                                            |                          |         |
|                                                | Tenaga Kerja Indonesia                                                                            |                          |         |
|                                                | INJ 印尼相望上<br>Nama TKI / 英子姓名 TIME                                                                 |                          |         |
|                                                | Alamat Indonesia / EREWATE ENDRAL SUDIRMAN NO 2681 2211 J                                         |                          |         |
|                                                | Nomor Telepon Indonesia / 08123456789                                                             |                          | 心者辦埋續聘者 |
|                                                | 印尼連絡電話                                                                                            |                          | ÷ [ /   |
|                                                | Nomor releption of raiwan /: 0987654321<br>台演戰路電話                                                 |                          | 、二 無 」。 |
|                                                | Nomor Paspor / 護嗣號碼 : AR000000                                                                    |                          | _       |
|                                                | Nomor ARC / 居留證號碼 : FD1234567                                                                     |                          |         |
|                                                | PPTKIS Pengirim: PT.ETDGSJ JDFJAIO                                                                |                          |         |
|                                                | Sebelumnya / 原印尼仲介                                                                                |                          |         |
|                                                | Masukkan kata dari gambari male                                                                   |                          |         |
|                                                | 语輸入右圖所顯示的驗證碼                                                                                      | A REPORT OF MARKEN AND A |         |
|                                                | (Pastikan Javascript anda CARASSA MALE                                                            | ──▶ 請輸入驗證碼               |         |
|                                                | telah aktif)                                                                                      |                          |         |
|                                                | (請取用JAVASCRIPT)                                                                                   |                          |         |
|                                                | Save                                                                                              |                          |         |
|                                                |                                                                                                   |                          |         |
|                                                |                                                                                                   |                          |         |

直接聘僱聯合服務中心 電話: (02) 6613-0811

第三步驟:請下載畫面中「PDF檔案」,列印後請雇主親自簽名且加蓋印章。

## <u>由於印尼驗證申請系統資料,於線上填寫並儲存後,皆無法修改</u> 如發生資料輸入錯誤或無法正常列印時,請重新執行上述步驟

| KEWENTERIOUEER                                                           | 🕅 KDEI-Tai                                                                                                    | pei <sup>re-entry direc</sup>                       | t hiring informa                                    | ion system                                 |                                       |                             |                            |   |
|--------------------------------------------------------------------------|----------------------------------------------------------------------------------------------------|-----------------------------------------------------|-----------------------------------------------------|--------------------------------------------|---------------------------------------|-----------------------------|----------------------------|---|
| Home                                                                     | Formulir Re-Entry Hirin                                                                                             | g Online 網上報名                                       | Download Fil                                        | e Pendukung 下素                             | 支持文件                                  | Admin                       |                            |   |
| Menu<br>Home<br>Formulir<br>Links                                        | Utama 主菜单<br>Online 調上報名<br>鏈接                                                                                      | Formulir Re-<br>Input data s<br>Berikut adalah kode | Entry Hiring<br>ukses!輸ノ<br>Re - Entry Hiring a     | ; Online 網」<br>、過程中已和<br>nda. Harap dicata | _報名<br>Q得成功!<br>t baik-baik.這是        | 您的Re-Entry Hiring           | g 代碼。請注意:                  | 1 |
| KDEI - Ta<br>Kantor Da<br>di Taipei<br>TETO<br>Taipei Ecu<br>Jakarta - I | ipei<br>gang & Ekonomi Indonesia<br>onomic & Trade Office,<br>ndonesia                                              | F1459<br>Klik logo di bawah ir<br>點擊下面的標誌下載         | <b>BL</b><br>i untuk mendowlo<br>Re-Entry Hiring Ap | ad Formulir Re-En<br>plication Form & Jo   | try Hiring & Job (<br>ob Contract, 然後 | Contract, kemudian<br>时印出來. | n segera cetaklah (print). |   |
| BNP2TKI<br>Badan Na<br>Perlindung<br>Ditjen Im<br>Badan Na<br>Perlindung | sional Penempatan &<br>gan Tenaga Kerja Indonesia<br>Igrasi RI<br>sional Penempatan &<br>gan Tenaga Kerja Indonesia | F14598L_formulir.p                                  | Salary List                                         | Job Contract<br>→ 請開<br>則不                 | Declaration<br>Letter                 | 檔案,其f                       | 也 word 檔案                  |   |
|                                                                          | COPYR                                                                                                    | IGHT (C) 2011 KDEI - TAIPEI. AL                     | L RIGHTS RESERVED.                                  | DEVELOPED BY WEB                           | ADMIN. DESIGN BY                      | FREE CSS TEMPLATES          | a.:                        |   |

## 第四步驟:請開啟「PDF檔案」,列印後請雇主親自簽名且加蓋印章。

| Tanggal permohonan<br>途件日期<br>2016-03-14                                                                                                    | FORMULIR RE-ENTRY<br>直接聘僱申請書                                                                                                    | HIRING                                                                                   | Nomor<br>編號 (請勿填寫)<br>F14598L      |
|----------------------------------------------------------------------------------------------------|----------------------------------------------------------------------------------------------------|------------------------------------------------------------------------------------------|------------------------------------|
| Nomor IJin CLA<br>發文編號 1051234567<br>Tanggal<br>日期 2016-03-14                                                                                                    | KANTOR DACANC DA<br>DI TAIPEI<br>駐台北印尼經濟貿易代表                                                                                                    | n ekonomi indonesia<br>1.                                                                | Tanggal<br>日期 (請勿填寫)<br>2016-03-14 |
| Majikan<br>魔主                                                                                                    | 12                                                                                                    |                                                                                          | 10                                 |
| Nama majikan/雇主姓名                                                                                                    |                                                                                                    | 王大明 / WAN DA MIN                                                                         |                                    |
| Nomor KTP/身分證字號                                                                                                    |                                                                                                    | W123456789                                                                               |                                    |
| Normor telepon/連絡電話                                                                                                    |                                                                                                    | 0266130811                                                                               |                                    |
| Nama orang yang dirawat/被助                                                                                                    | 周顧者姓名                                                                                                    | 王周紅花                                                                                     |                                    |
| Nomor KTP/身分證字號                                                                                                    |                                                                                                    | M123456789                                                                               |                                    |
| Alamat tempat bekerja/工作住                                                                                                    | Eul                                                                                                    | 台北市中正區中華路一段39月                                                                           | 虎11樓                               |
| Tanda tangan majikan Taiwan<br>腫主簧章<br>西元(Masehi) 105 年(Thn) 3 月                                                                                                    | 1<br>[(Bln) 14 日(Tgl)                                                                                                    |                                                                                          |                                    |
| Tenaga Kerja Indonesia (TKI)<br>印尼籍勞工                                                                                                    | ß.                                                                                                    |                                                                                          |                                    |
| Nama TKI/勞方姓名                                                                                                    |                                                                                                    | TINE                                                                                     |                                    |
| Alamat Indonesta/印尼地址                                                                                                    |                                                                                                    | ENDRAL SUDIRMAN NO.2                                                                     | 6RT 2211 JAKADA                    |
| Nomor telepon Indonesta/印尼                                                                                                    | 已連絡電話                                                                                                    | 08123456789                                                                              |                                    |
| Nomor telepon dī Tatwan/台灣                                                                                                    | 傳聯絡電話                                                                                                    | 0987654321                                                                               |                                    |
| Nomor paspor/護照號碼                                                                                                    |                                                                                                    | AR000000                                                                                 |                                    |
| Nomor ARC/居留證號碼                                                                                                    |                                                                                                    | FD1234567                                                                                |                                    |
| PPTKIS Pengirim Sebelumnya                                                                                                    | a/原印尼仲介                                                                                                    | PT.ETDGSJ JDFJAIO                                                                        |                                    |
| Keterangan/說明:                                                                                                    |                                                                                                    |                                                                                          |                                    |
| <ol> <li>Jone Petergan / L (1998): Peres</li> <li>Prask moder: 0.54 centerpre-<br/>tindensity and the sector of the sector of the<br/>indensity and the sector of the sector of the<br/>#2017(2017): 1075017</li> <li>Sunt permitteen I. Lendon<br/>&amp; Fockop (MP moder of the<br/>fockop (MP moder of the<br/>fockop (MP moder) of the<br/>fockop (MP moder) of the<br/>MT 10.0017 moder) of the<br/>MT 10.0017 moder of the<br/>sector of the sector of the<br/>MT 10.0017 moder of the<br/>sector of the sector of the<br/>MT 10.0017 moder of the<br/>sector of the sector of the<br/>MT 10.0017 moder of the sector of the<br/>sector of the sector of the sector of the<br/>MT 10.0017 moder of the sector of the<br/>sector of the sector of the sector of the<br/>sector of the sector of the sector of the<br/>sector of the sector of the sector of the<br/>sector of the sector of the sector of the<br/>sector of the sector of the sector of the<br/>sector of the sector of the sector of the<br/>sector of the sector of the sector of the<br/>sector of the sector of the sector of the<br/>sector of the sector of the sector of the<br/>sector of the sector of the sector of the<br/>sector of the sector of the sector of the<br/>sector of the sector of the sector of the<br/>sector of the sector of the<br/>sector of the sector of the<br/>sector of the sector of the<br/>sector of the sector of the<br/>sector of the sector of the<br/>sector of the sector of the sector of the<br/>sector of the sector of the<br/>sector of the sector of the sector of the<br/>sector of the sector of the sector of the<br/>sector of the sector of the sector of the<br/>sector of the sector of the sector of the<br/>sector of the secto</li></ol> | keit orang takit, di namb tanggar (英語語)<br>ter merungakan gawa galakan nagan<br>keita galagan (東語) statu (中学校)<br>statu (中学校)<br>statu (中)<br>statu (here)<br>statu (here)<br>statu (here)<br>statu (here)<br>statu (here)<br>statu (here)<br>statu (h | 型工<br>201mmstradi atau<br>201世また東用<br>20(後約1年)<br>20(後約1年)<br>14: addenar<br>49: addenar |                                    |